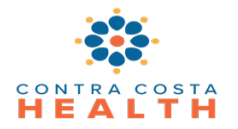

# Alcohol and Other Drug Services SmartCare Residential User Guide

#### **Table of Contents**

| А. | Locate an Available Bed                         | 1 |
|----|-------------------------------------------------|---|
| В. | Admit to a Bed                                  | 3 |
| С. | Request Additional Beds or a Bed Program Change | 4 |
| D. | Client Leave – Bed Holds                        | 4 |
| Ε. | Residential Services                            | 5 |
| F. | Discharge                                       | 9 |

### A. Locate an Available Bed

1. Open the chart for the individual you would like to admit by clicking on the **Client Search** icon at the top of the screen, typing in the client's name and choosing them from the drop down list.

| ۹ \star 🏝 | )                                     |
|-----------|---------------------------------------|
| Dashboar  | test                                  |
| Tes       | t, Test (400000660) <b>01/02/2000</b> |

- 2. Levels 3.1, 3.3, and 3.5 clients should be in the system. Contact Access if you are unable to find an individual with one of those levels.
- 3. Detox 3.2 providers can create and enroll new clients and should notify AODS of the possible need to merge duplicate clients in the system by emailing <u>AODSMerges@cchealth.org</u> with name, ID#, DOB, and SSN if available.
- 4. With the client's chart open in SmartCare, access the Residential screen using one of these two methods:
  - a. Click on the magnifying glass icon at the top left of your SmartCare screen and type residential in the form search box; click on **Residential (My Office)**

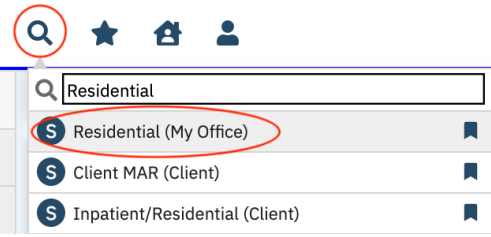

b. Follow this menu path: My Office > Inpatient/Residential > Residential

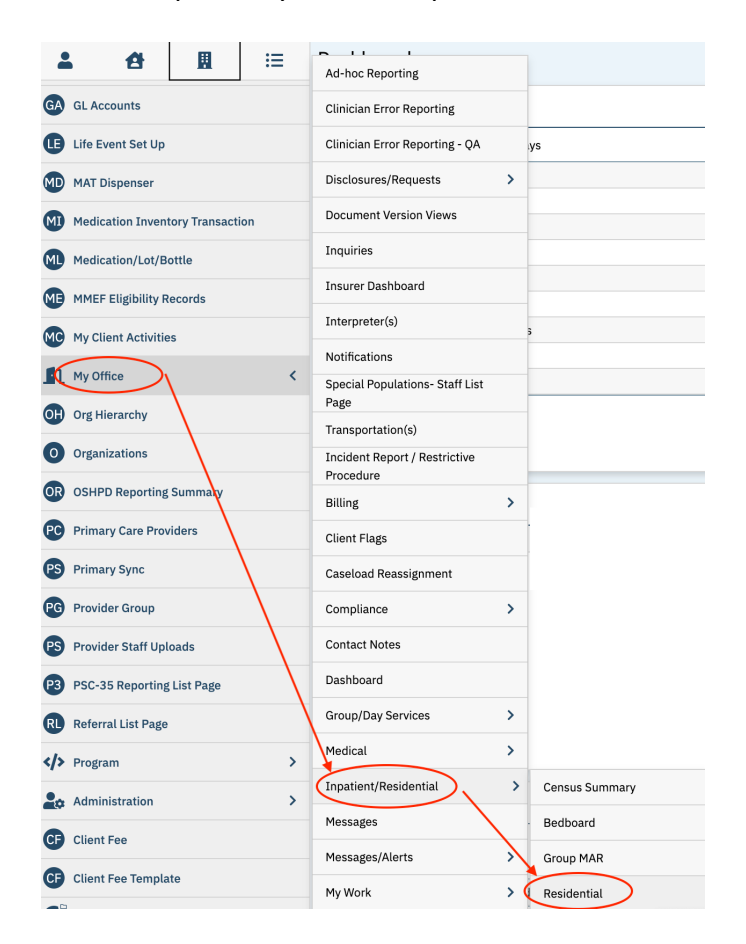

5. Once you have the Residential screen open, from the All Statuses drop down list, select Open to see all available beds. Make sure that the date in the filter is today's date so that you can see all available beds as of today. Make sure the correct program is selected from the All Programs drop down list. Choose any other desired filters and click on Apply Filter.

| R | esidential (2) |             |                         |       |                |
|---|----------------|-------------|-------------------------|-------|----------------|
|   | Open 🗸         | 01/30/2024  | RESIDENTIAL TEST $\sim$ | Other | ✓ Apply Filter |
|   | All Units      | All Rooms 🗸 | All Beds 🗸              |       |                |

6. From here you can see all the available beds.

| Residential (2      | .)       |      |       |                         |            |    |                              |        |          |          |            |                |   |            |            |
|---------------------|----------|------|-------|-------------------------|------------|----|------------------------------|--------|----------|----------|------------|----------------|---|------------|------------|
| Open V<br>All Units |          |      | ~     | 01/30/2024<br>All Rooms | <b>₩ *</b> | ~  | RESIDENTIAL TEST<br>All Beds |        | ~ (<br>~ | Other    |            | ✓ Apply Filter | - |            |            |
| Client Name         | $\nabla$ | Note | Flags |                         | Bed        | St | atus                         |        |          | Admitted | Discharged | Program        |   | Room       | Unit       |
|                     |          |      |       |                         | RES TEST 2 | Op | ben                          | $\sim$ |          |          |            |                |   | RES TEST 2 | RESIDENTIA |
|                     |          |      |       |                         | RES TEST 3 | Op | ben                          | $\sim$ |          |          |            |                |   | RES TEST 3 | RESIDENTIA |

# B. Admit to a Bed

1. Once you've identified an Open bed, in the Status column click on the **Open** drop-down list and select **Admit.** 

| Residential                 | (3)      |      |       |                         |            |          |                              |        |      |            |            |                  |
|-----------------------------|----------|------|-------|-------------------------|------------|----------|------------------------------|--------|------|------------|------------|------------------|
| All Statuses ∨<br>All Units |          |      | ~     | 01/30/2024<br>All Rooms | <b>₩ *</b> | ~        | RESIDENTIAL TEST<br>All Beds |        | ~ 01 | her        |            | ✓ Apply Filter   |
| Client Name                 | $\nabla$ | Note | Flags |                         | Bed        | S        | tatus                        |        |      | Admitted   | Discharged | Program          |
| <u>Test, Test</u>           |          |      |       |                         | RES TEST   | <u>0</u> | ccupied                      | ~      | Ŕ    | 01/29/2024 |            | RESIDENTIAL TEST |
|                             |          |      |       |                         | RES TEST 2 | 0        | pen                          | $\sim$ |      |            |            |                  |
|                             |          |      |       |                         | RES TEST 3 | A        | dmit<br>chedule Admission    |        |      |            |            |                  |
|                             |          |      |       |                         |            | <u> </u> |                              |        |      |            |            |                  |

- 2. Some information will be auto-populated in the **Census Management Admit** screen. Verify the following information is correct: **Admit Date** and **Time**, **Program**, **Bed**.
- 3. Enter Client Type and Admission Type.

| Activity         |                                |                    |                      |                |                |                     |       |          |
|------------------|--------------------------------|--------------------|----------------------|----------------|----------------|---------------------|-------|----------|
| 4000006€         | <u>Test, Test</u>              | DOB:               | 01/02/2000           | Gender:        | Schedule       | ed Date/Time:       |       |          |
| Action:          | Admit                          |                    |                      |                | 🗌 Firm         | 🗌 Non-Billable      |       | lold Bed |
| Admit Date:      | 01/30/2024 🛗 🕶                 | Time:              | 4:23 PM              | Expected Discl | harge Date:    | <b></b>             | Time: | 00:00    |
| Arrival Date:    | <b>□ ▼</b>                     | Time:              | 00:00                | Admit Decisior | n Date:        | <b>iii -</b>        | Time: | 00:00    |
|                  |                                |                    |                      | Emergency Ro   | om Arrival:    | <b>iii -</b>        | Time: | 00:00    |
|                  |                                |                    |                      | Emergency Ro   | om             | <b>iii -</b>        | Time: | 00:00    |
| Program:         | RESIDENTIAL TEST               |                    | ~                    | Departure:     |                |                     |       |          |
| Bed:             | RES TEST 2                     |                    | ~                    | Bed Search     | Overflow       |                     |       |          |
|                  |                                |                    |                      |                | Only show beds | for selected progra | m     |          |
| Unit:            | RESIDENTIAL TEST               |                    |                      |                | Client Type:   |                     |       |          |
| Room:            | RES TEST 2                     | _                  |                      |                | Comments:      |                     |       |          |
| Admission Type:  | ~                              | Admission          | ~                    |                |                |                     |       |          |
|                  |                                | Source:            |                      |                |                |                     |       |          |
| Assignment Type: | ~                              | Reason:            | ~                    |                |                |                     |       |          |
| Location:        | Residential Substan $\backsim$ | Billing Procedure: | Residential Treatm 🗸 |                |                |                     |       |          |
| Clinician        | ×                              | Bhysisian          |                      |                |                |                     |       |          |

4. When information is complete, click the Save & Close icon at the top right.

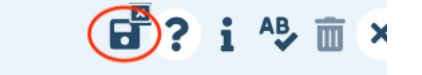

# C. Request Additional Beds or a Bed Program Change

- 1. To request additional beds or to request a bed change, send requests to the SmartCare Support Team at <a href="mailto:smartcaresupport@cchealth.org">smartcaresupport@cchealth.org</a>. The SmartCare Support Team will coordinate requested changes with the AODS QM Team.
- 2. When request is approved, the SmartCare Support Team will make the change in SmartCare.

### **D. Client Leave – Bed Holds**

1. To hold a bed while an individual is on leave from the facility, from the Residential screen find the beneficiary/corresponding bed and click the **Status** drop down that says **Occupied**.

| Client Name | $\nabla$ | Note | Flags | Bed            | Status   |    | Admitted   | Discharged |
|-------------|----------|------|-------|----------------|----------|----|------------|------------|
|             |          |      | ?     | La Casa Bed 07 | Occupied | ×. | 12/04/2023 |            |

2. Choose On Leave from the dropdown list. Do not use Bed Change or Transfer.

|   | Occupied        | ~ |
|---|-----------------|---|
|   | Bed Change      |   |
|   | <u>Transfer</u> |   |
| ( | On Leave        |   |
|   | Discharge       |   |

3. Enter/verify Leave Start Date and click Save & Close icon at top right.

| Census Mana | agement - | On Leave       |                 |         |        |                 |                 |                  |
|-------------|-----------|----------------|-----------------|---------|--------|-----------------|-----------------|------------------|
| Activity    |           |                |                 |         |        |                 |                 |                  |
|             |           | DOB:           | 02/22/1985      | Gender: | Female | Initial Admit [ | Date/Time: 12/0 | 04/2023 01:12 PM |
| Action:     | On Leave  | Leave Start Da | ite: 01/02/2024 | Time:   | 00:00  | Firm            | 🗌 Non-Billab    | ole 🗌 Hold Bed   |

4. Back on the Residential screen, you will see two lines for the individual who is on leave. The first one that says Went on Leave is the original and no actions can be taken on this one while the individual is on leave. The second one is the one you will use when the individual returns from leave.

| <u>Test, Test</u> | <b>s</b> ı | RHWC Bed 14 | Went On Leave   | ~ | 11/30/2023 |
|-------------------|------------|-------------|-----------------|---|------------|
| Test, Test        |            | RHWC Bed 14 | <u>On Leave</u> | ~ | 11/30/2023 |

5. When the individual returns from leave, click on the **On Leave** dropdown and choose **Return from Leave**. Enter/verify return from leave data and click **Save & Close** icon at top right. If the individual doesn't return from leave and is being discharged, choose **Discharge**, enter/verify **Discharge Date**, and click **Save & Close** icon.

|   | <u>On Leave</u>            | ~ |
|---|----------------------------|---|
| < | Return From Leave          |   |
|   | Schedule Return From Leave |   |
|   | <u>Discharge</u>           |   |

6. **On Leave, Return From Leave,** or **Discharge** are the only options you should choose from the **Status** dropdown when the bed is occupied.

### **E. Residential Services**

- 1. For each day an individual is in a residential bed, <u>complete one daily Service Note for each individual</u>.
- 2. To ensure you complete a note for each person, you can start from the Residential screen and click on the person's name to open their chart. You can also start by going directly to a **Service Note (Client)** and selecting a client.
- 3. In the magnifying glass form search box type service note and select Service Note (Client).
- 4. Complete the information in the **Service** tab. Select **Residential Daily Note** for the **Procedure** and **Residential Substance Abuse** for the **Location**.
- 5. Enter **Start Date, Start Time**, and 1 day for **Service Time**.

| Service Note     | Billi | ng Diagnosis Warnings       |        |          |                    |           |        |
|------------------|-------|-----------------------------|--------|----------|--------------------|-----------|--------|
| Service          |       |                             |        |          |                    |           |        |
| Status           |       |                             |        |          | Start Date         | 01/09/202 | 24 🛗 🕶 |
| Program          |       | DISCOVERY HOUSE 3.3 RES DMC | $\sim$ |          | Start Time         | 12:01 AM  |        |
| Procedure        | 0     | Residential Daily Note      | $\sim$ | Modifier | Travel Time        |           | Days   |
| Location         |       | Residential Substance Abuse | $\sim$ |          |                    |           |        |
| Clinician        |       | Crowder, Traci              |        | •        | Documentation Time |           | Days   |
| Mode Of Delivery | Face- | to-face 🗸                   |        |          | Service Time       | 1         | Days   |
| Cancel Reason    |       |                             |        |          | Attending          |           |        |

6. Click on the **Note** tab to complete the daily note.

7. You can add a Problem to the **Problem List** if appropriate by entering a code or description in the **Problem Details** section and selecting the problem. Click the **Insert** button when information is complete to populate it into the **Problem List** box.

| 1ective 02/14/2  | 024                         | Status              | New               |                 |              | Author   | Crowder, Traci |     |
|------------------|-----------------------------|---------------------|-------------------|-----------------|--------------|----------|----------------|-----|
| ervice Note      | Billing Diagnosis           | Warnings            |                   |                 |              |          |                |     |
| eneral           | _                           |                     |                   |                 |              |          |                |     |
| roblem Deta      | ils                         |                     |                   |                 |              |          |                |     |
| 191811           | 004 (Continuous chronic alc | oholism (disorder)) |                   |                 |              |          | ~              | ×   |
|                  |                             |                     |                   | - (di           |              |          |                | 2   |
| .ode F10.20      | Descriptio                  | in Continuous cr    | fronic alconolish | n (disorder)    |              | 1        |                | ų   |
| Start Date: 02/1 | L4/2024 🗎 🔭 End Da          | te:                 | <b>≣ ▼</b>        | Program DISCOVE | RY HOUSE : 🗸 |          |                |     |
|                  |                             |                     |                   |                 |              |          | Insert         | Cle |
| Common Psych,    | Medical, and SDOH Diagr     | noses               |                   |                 |              |          |                |     |
| Problem List     | :                           |                     |                   |                 |              |          |                |     |
|                  | SNOMED Description          | SNC                 | MED CT Code       | ICD 10 Code     | Start Date   | End Date | Program        |     |
|                  |                             |                     |                   |                 |              |          |                |     |

8. Complete the **Information** and **Care Plan** boxes to document the daily service and plan for the client.

| Problems addressed during this session                                                                                                    | Refresh             |
|----------------------------------------------------------------------------------------------------|---------------------|
| Continuous chronic alcoholism (disorder)                                                                                                    |                     |
| Information                                                                                                    |                     |
| Describe current service(s), how the service addressed the beneficiary's behavioral health need (e.g., symptom, condition, diagnosis, and/or risk factors).                                                                                                    |                     |
|                                                                                                    |                     |
|                                                                                                    |                     |
|                                                                                                    |                     |
|                                                                                                    |                     |
|                                                                                                    |                     |
|                                                                                                    |                     |
|                                                                                                    |                     |
| Care Plan                                                                                                    |                     |
| Indicate the goals, treatment, service activities, and assistance to address the objectives of the plan and the medical, social, educational, and other services<br>by the beneficiary. Include how the beneficiary or their representative helped to develop the goals, and the progress toward meeting the established goals. I<br>transition plan if the individual has achieved the goals of the care plan. | s needed<br>ndicate |
|                                                                                                    |                     |
|                                                                                                    |                     |
|                                                                                                    |                     |
|                                                                                                    |                     |

9. Ensure there is a diagnosis for the service by clicking on **Billing Diagnosis** tab at the top of the note. \*If no diagnosis see step 11 below)

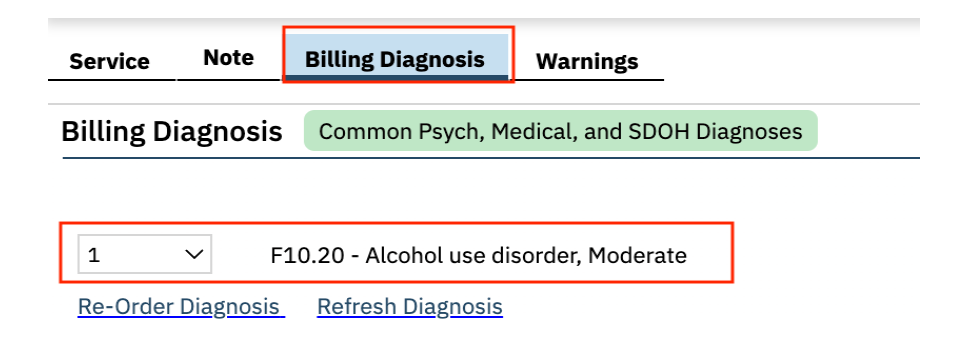

10. When the note is complete, click **Sign** at the top right.

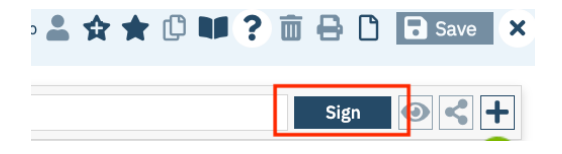

11. To add a diagnosis for residential click on the **magnifying glass** icon at the top left and type diagnosis in the form search box; select **Diagnosis Document (Client).** 

| Q | *        | 4        | -       | Test,  |
|---|----------|----------|---------|--------|
| Q | diagnosi | s        |         |        |
| S | Diagnos  | is Docur | nent (C | lient) |

a. When opening the Diagnosis Document, you will see the CDAG Program Enrollment pop-up window. Click the drop down, select the appropriate residential program and click OK.

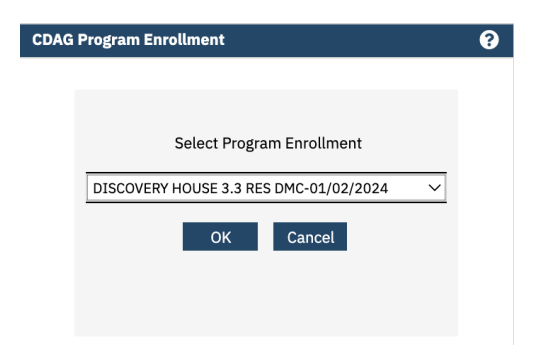

b. In the **Diagnosis Document**, enter in the diagnosis code in the **Code** field or the diagnosis name in the **Description** field. A list of matching diagnoses will populate, click to select the appropriate diagnosis.

| agno     | sis Do    | cume    | ent                |              |          |     |                                      |
|----------|-----------|---------|--------------------|--------------|----------|-----|--------------------------------------|
| Effectiv | e 01/08/2 | 024     |                    | <b>≣</b> ▼ : | Status   | Ne  | w                                    |
| Diagno   | osis      |         |                    |              |          |     |                                      |
| 🗌 No     | Diagnosis |         |                    |              |          |     |                                      |
| Diagn    | osis      |         |                    |              |          |     |                                      |
| •        |           |         |                    |              |          |     |                                      |
|          |           |         |                    |              |          | -   |                                      |
| Code     | F10.20    |         | Description alco   | ohol use     | disorder | ~~~ |                                      |
|          | F10.20*   | - Alcon | ol use disorder, S | evere -      | 714423   | 00  | 4 - Does abstain from drinking       |
|          | F10.20*   | - Alcoh | ol use disorder, N | 1oderate     | e - 7148 | 29  | 008 - Moderate alcohol dependence    |
|          | F10.20*   | - Alcoh | ol use disorder, S | evere - '    | 714829   | 00  | 8 - Moderate alcohol dependence      |
|          | F10.20*   | - Alcoh | ol use disorder, N | loderate     | e - 7148 | 57  | 001 - Does not abstain from drinking |
|          | F10.20*   | - Alcoh | ol use disorder. S | evere - '    | 714857   | 00  | 1 - Does not abstain from drinking   |
| Comr     | F10.20*   | - Alcoh | ol use disorder, N | 1oderate     | e - 7200 | 00  | 2 - Alcoholism (disorder)            |

- c. You must document if the diagnosis is Primary, Additional, or Provisional. Click the drop-down menu in the **Type** field and select the appropriate option.
- d. If a severity level is appropriate, click the drop-down menu in the **Severity** field and select the appropriate option, mild, moderate, or severe.
- e. Click on the Insert button to populate the diagnosis into the Diagnosis List.

| ffective 01/09/2024                       |                                                                        | ▼ Sta           | tus New         |                   |                  | Author | Crowder, Tra | aci              |       |             |
|-------------------------------------------|------------------------------------------------------------------------|-----------------|-----------------|-------------------|------------------|--------|--------------|------------------|-------|-------------|
| Diagnosis                                 |                                                                        |                 |                 |                   |                  |        |              |                  |       |             |
| No Diagnosis                              |                                                                        |                 |                 |                   |                  |        |              |                  |       |             |
| Diagnosis                                 |                                                                        |                 |                 |                   |                  |        |              |                  |       |             |
| F10.20 (Alcohol                           | use disorder, Mode                                                     | erate)          |                 |                   |                  |        |              | ~                | ×     |             |
| Code F10.20                               | Description /                                                          | Alcohol use dis | order, Moderate |                   |                  |        |              |                  | Q     | ✿           |
| 🗌 Rule Out                                | Туре \star                                                             | Primary         |                 | ~                 | Specifier        |        |              |                  |       |             |
|                                           | Severity                                                               | Moderate        |                 | ~                 | Source           |        |              |                  |       |             |
|                                           |                                                                        |                 |                 | ~                 | Order            | 2      |              | Billable         | • Yes | $\bigcirc$  |
|                                           | Remission                                                              |                 |                 |                   |                  |        |              |                  |       |             |
|                                           | Remission<br>Comments                                                  |                 |                 |                   |                  |        |              |                  |       |             |
| Common Psych, Medi                        | Remission<br>Comments                                                  | agnoses         |                 |                   |                  |        |              |                  |       |             |
| Common Psych, Medi<br>Diagnosis List      | Remission<br>Comments<br>ical, and SDOH Di                             | agnoses         |                 |                   |                  |        |              | Insert           | CI    | ear         |
| Common Psych, Medi<br>Diagnosis List<br>O | Remission<br>Comments<br>ical, and SDOH Di<br>rder<br>DSM 5/<br>ICD 10 | agnoses         | R/O ICD/DSM     | Descriptior SNOME | D Description Ty | /pe    | Severity     | Insert<br>Source | Cl    | ear<br>ents |

f. Click on the **Sign** button at the top right to sign and generate the document.

# F. Discharge

- 1. Before discharging someone from a bed, you must complete the CalOMS Discharge before the person is removed from the bed.
- 2. With the client's chart open, type CalOMS into the magnifying glass form search box and select **CalOMS Standalone Discharge/Update (Client)**. Complete the form and click Sign at the top right.

| fective 02/14/2024                                                                                 |             | Status New | v                                                                                                    | Autho        | r Crowder, Tr |
|----------------------------------------------------------------------------------------------------|-------------|------------|----------------------------------------------------------------------------------------------------|--------------|---------------|
| alOMS Information SUD, Medical & Mer                                                               | ntal Health |            |                                                                                                    |              |               |
| alOMS Information                                                                                  |             |            |                                                                                                    |              |               |
| lient ID                                                                                           | 40000373    |            |                                                                                                    |              |               |
| SN                                                                                                 |             | $\sim$     | Transaction Type                                                                                                    |              | $\sim$        |
| dmission Date                                                                                      | Ē           | •          | Discharge Status                                                                                                    |              | $\sim$        |
| 'hat is the client's gender?                                                                       |             | ~          | Date of Birth                                                                                                    | 01/01/1900   | <b>i</b>      |
| 'hat is the client's current first name?                                                           |             |            | What is the client's current last name?                                                                                      |              |               |
| /hat is the clients social security number?                                                        | 999999999   |            | Zip Code at Current Residence<br>Allowed values: 5 digit zip, 00000, XXXXX, ZZZZZ                                            |              |               |
| /hat is the client's birth first name?                                                             |             |            | What is the client's birth last name?                                                                                        |              |               |
| 'hat is the client's state of birth<br>born within the United States?                              |             | ~          | What is the client's county of birth if born in California?                                                                  |              |               |
| or which state does the client<br>ave a valid driver's license or state ID card?                   |             | ~          | What is the client's driver's license<br>number or state ID card number?<br>Allowed values: 13 digit ID, 99900, 99902, 99904 |              |               |
|                                                                                                    |             |            | What type of disability/disabilities does the client h                                                                       | ave, if any? |               |
| /hat is the first name of the client's mother, o<br>dividual the client considers to be their moth | r<br>Jer?   |            | <ul> <li>None</li> <li>Visual</li> <li>Hearing</li> <li>Speech</li> </ul>                                                    |              |               |

3. When ready to discharge an individual from a bed, click on the **Occupied** dropdown and choose **Discharge**.

| Occupied        | ~ |
|-----------------|---|
| Bed Change      |   |
| <u>Transfer</u> |   |
| On Leave        |   |
| Discharge       |   |

4. Enter/verify the **Discharge Date** and click **Save & Close** icon at the top right.

| Activity                                                                                                    |
|----------------------------------------------------------------------------------------------------|
| 4000005i         Test, Test         DOB:         01/01/2000         Gender:         Male         Initial Admit Date/Time:         11/30/2023 11:38 AM |
| Action: Discharge Date: 01/03/2024                                                                                                    |

- 5. Open the **Client Programs (Client)** screen by using the magnifying glass form search box.
- 6. For the program you are discharging, click on the **Discharged** link in the **Status** column.

| Client Programs (2) | )          |                  |            |
|---------------------|------------|------------------|------------|
| All Programs        |            | ✓ All Statuses   |            |
| Program Name        | Status     | Enrolled $ abla$ | Discharged |
| WESTCARE RICHMON    | Enrolled   | 11/30/2023       |            |
| UJIMA LA CASA 904 M | Discharged | 07/15/2023       | 07/16/2023 |

7. Click on the **Discharge Reason** dropdown, select reason for discharge and click **Save** at the top right. <u>Do</u> not use **Administrative Discharge** unless you have no ability to contact the individual.

| Program Assig    | nment Details                                       |                        |                       |
|------------------|-----------------------------------------------------|------------------------|-----------------------|
| Program Assignme | Additional Information                              |                        |                       |
| General          |                                                     |                        |                       |
| Program Name     | UJIMA LA CASA 904 MELLUS ST 3.1 DMC PERINAT. $\sim$ | Primary Current Status | Discharged 🗸          |
| Client           | Test, Test                                          | Discharge Reason       | Successful completion |